◆ 客户端问题:

注意: 下载及安装客户端的时候,请把杀毒软件关闭,因为杀毒软件会误判为 有毒文件,特别是 360 杀毒软件。

<mark>以下问题以网址 sd. erp-edu. cn 为例,具体网址根据管理员或者老师公布的为准</mark>

1、 商道客户端安装运行环境是什么?

答: 商道客户端安装运行环境需要系统安装有微软的 office Excel 程序, WPS 不支持。 不兼容苹果系统。最近环境是安装有 office2003, office2007, office2010。

## 2、 安装过程中出现以下错误提示怎么办?

| 200      |          |               |              |               |              |
|----------|----------|---------------|--------------|---------------|--------------|
|          | 写入文件 C:\ | Program Files | Common Files | System\ado\ms | adomd.dll 时发 |
|          |          |               |              |               |              |
| <b>S</b> | 生错误, 是召  | 百终止此软件的       | 安装?          |               |              |
| <b>W</b> | 生错误,是得   | 5终止此软件的       | 安装?          |               |              |

答: 安装商道客户端过程中如果出现如上图所示的类似错误提示,请点击"否"直到客 户端安装完成即可。

#### 3、 商道客户端各界面之间的快捷方式在哪里?

答:如果您电脑中安装的 2007 以后版本的 office,请在完成填写完成公司注册信息以 后通过以下方式调出快捷切换按钮。

(1)、点击商道客户端右上角的最大最小化按钮□□□□ (红色框中图标),在客户端的上方就会出现一个"加载项"的选项卡。

(2)、点击加载项即可看到所有快捷切换按钮。

| 文件         | 开始                  | 插入                 | 页面布局    | 公式            | 数据               | 审阅               | 视图                        | 加载项     | 负载测试    | 团队 |
|------------|---------------------|--------------------|---------|---------------|------------------|------------------|---------------------------|---------|---------|----|
| 上海派金( 决策 0 | i息科技有<br><b>123</b> | 限公司<br>345         | ★ 如果必要  | 要,请按加<br>9 报告 | 生边箭头调<br>10 11 1 | 118 展幕大<br>13 分析 | h<br>f <mark>14</mark> I≸ | 15 16 1 | 7 🔢 🗟 🍥 | ۲  |
| (3)、再      | F次点击                | — <mark>团</mark> Σ | 3 如图红色相 | 国中的最          | 大最小化             | 按钮恢复             | 夏客户端。                     | 最大化显示   | 0       |    |

# 4、 注册公司信息屏中的数据要全部填写吗?

答:如果每个小组 CEO 在比赛系统(<u>sd. erp-edu. cn</u>)上已经注册,则只需要填写注 册信息屏的左半部分,填写完成所有信息并回车后,点击"提交"按钮,完成客户端的 公司信息注册。如果提交按钮无法点击,请按回车键后再点击"提交"按钮。

5、 第三屏关闭产能的密码是多少?

答: Sellit

### ✤ 提交决策及下载结果问题:

#### 6、 提交决策及下载结果可以在客户端上操作行吗?

答:由于浏览器兼容性问题,请不要在客户端上进行上传或下载数据,直接登录网页系统(<u>sd.erp-edu.cn</u>)进行上传或下载数据。

7、 如何查看处理后的结果? 如何进行下一年的决策? 如何导入数据?

答:要查看结果都需要在客户端上进行。登录网页(sd.erp-edu.cn)系统下载对应年份的处理结果文件(格式:Y\*\*-Results.xls),保存到本电脑上,然后双击 Y\*\*-Results.xls文件,输入客户端中您设置的密码,密码正确后点击"下载文件"按钮(如果密码不正确下载文件按钮是灰色的,无法点击),下载完成后整个页面会自动 关闭,待页面关闭后再打开客户端即可。

<mark>注意:由于浏览器兼容性问题,请不要在客户端接收处理结果。</mark>

8、 如何上传数据?

答:决策做完后,点击软件的第16屏,对数据进行保存。然后登录网页(sd.erp-edu.cn) 点击"上传决策数据"上传数据,你会发现有两个选项,按要求进行选择,(1)C盘的 sdDate 文件夹,第一项选择 Decision.txt;第二项选择 Status.txt。

注意:由于浏览器兼容性问题,请不要在客户端上传数据。

9、 如何下载第10年的结果?

答: 第 10 年的数据不用下载, 你第一次打开软件的时候就是 10 年的数据

10、第11年的决策没有提交,能否继续比赛?

答:可以继续进行比赛,根据"问题 7"下载第 11 年的数据,导入数据,公司密码为您的公司号的大写字母,例如: A 公司的密码即为 A。

11、可以多次提交决策数据吗?

答:可以。以最后一次提交的决策为准。

◆ 其他问题:

12、公司密码忘记了怎么办?

答: 找管理员或者老师; 如果是第 11 年的数据尚未提交,则无法查看,只能根据"问题 13"重新做决策。

# 13、如何重新开始一场新的比赛?

**答**: 你需要在电脑左下角"开始"的程序中选择"所有程序"→《商道》客户端→重新 开始模拟,点击确认之后,《商道》客户端的数据将初始化,这样就可以开始一场新的

| I   | ■● 桌面小工具库                |
|-----|--------------------------|
|     | → 《茶馆》客户端                |
|     | 🔒 《商道》客户端                |
|     | 🔀 《商道》客户端                |
|     | 版本信息.txt                 |
|     | □ 备份数据                   |
|     | ■ 知載《商道》客户端 V37.00       |
|     | E 重新开始模拟                 |
|     | 360安全中心                  |
|     | AnyBizSoft               |
|     | 冯 Canon 打印机卸载程序          |
|     | CNPrintTool              |
|     | J HP                     |
|     | Microsoft Office 2003    |
|     |                          |
|     | 🌛 Oracle VM VirtualBox 🔫 |
|     | ▲ 返回                     |
|     | 搜索程序和文件                  |
| 比赛。 |                          |

14、如何自己登录网址的账号?

答:账号为您的学号,密码为123456;请登录之后绑定手机号码并修改密码。登录网 址为: sd. erp-edu. cn.

15、如何知道自己团队的行业号、公司号及行业内竞争的公司数量?

答:登陆网页(sd. erp-edu. cn)点击"我参与的比赛",能查看到您所在的行业号、公司号及行业内竞争的公司数量。

16、 商道的评分标准是什么?

答: 主要包括销售收入、每股收益、投资回报率、债券等级、股票市值和战略评分这 六大指标。

17、团队中的每个成员都需要在网页(sd. erp-edu. cn)上注册账号吗?

答:不用,每个团队只有 CEO 一个人注册账号即可。